## HOW TO QUERY BACKGROUND INSTITUTION INFORMATION IN BANNER SIS Background Institution Query Only Form (SOISBGI)

## General:

The Source/Background Institution Query Only Form is accessed by various Banner forms to query Source/Background Institution information. It is important to do a thorough search on this form before a new school is added to the school database. The Source/Background Institution codes are also used by Human Resources to attach institutions to staff records.

Related Documents:

How to Create or Maintain Background Institution Codes in Banner (STVSBGI) How to Record General Information for a Background Institution in Banner (SOASBGI) How to Record Yearly Information for a Background Institution in Banner (SOABGIY)

## Check List:

Before you proceed, you must have the following information:

Name and Location of School

**Remember:** The bottom left of the form displays errors and warnings. This area is referred to as the auto-hint line and should be consulted if you are experiencing any problems.

## Accessing the "Source/Background Institution Query Only Form" (SOISBGI)

Type the name of the form SOISBGI in the Direct Access field. (OR)

Use the Menu Selection:

- 1) Access Products Menu
- 2) Select Student System Menu
- 3) Select Recruitment Menu
- 4) Select Source/Background Institution Query-Only Form (SOISBGI)

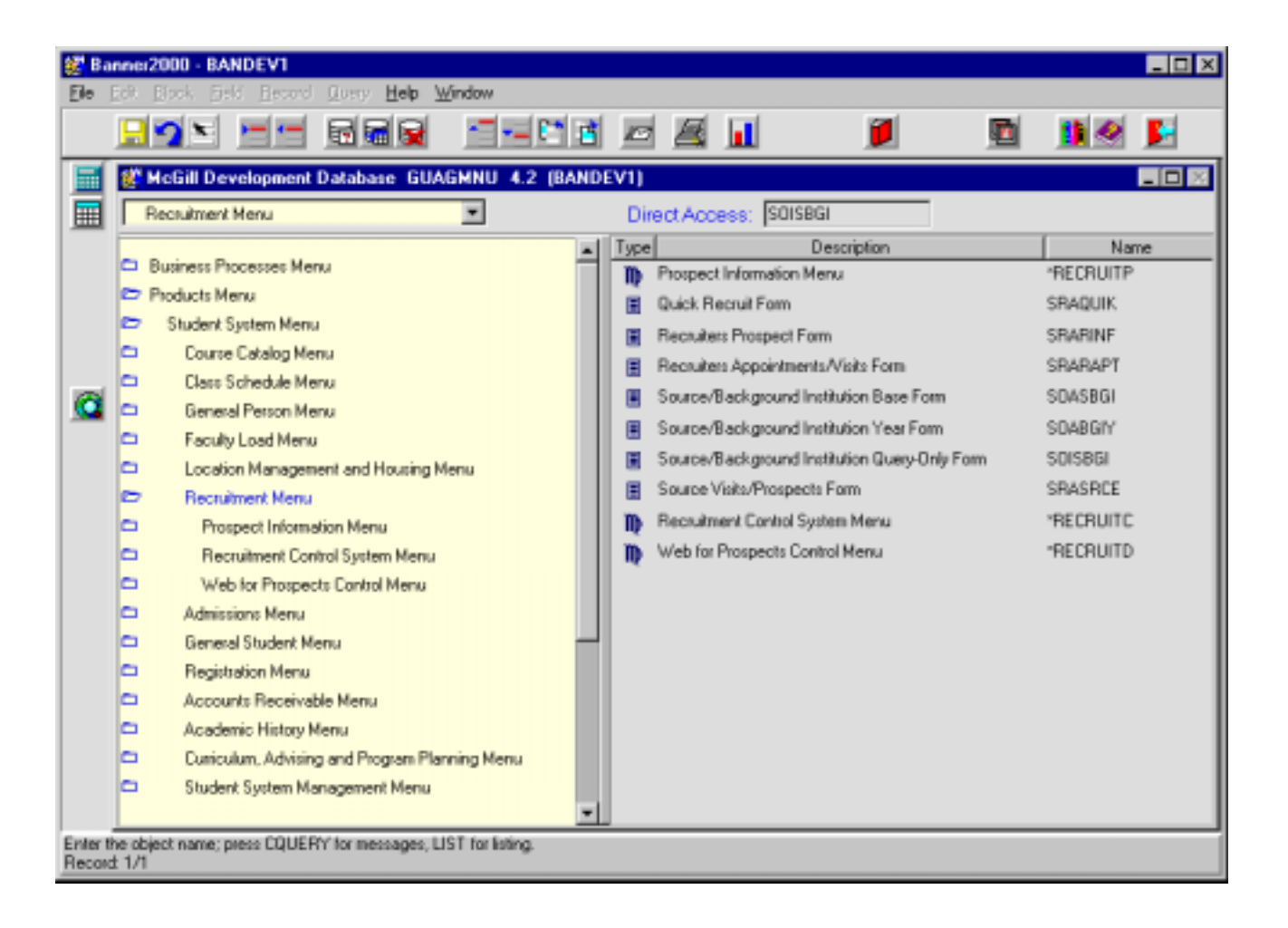

The adjacent screen will appear:

**Note:** Numbers have been added to the adjacent form to help find and identify the different fields. These numbers correspond to the table below, which defines or explains each field's purpose.

This form is automatically in query mode when you open it. Enter full or partial search criteria in any of the fields and press F8 to execute the query. If you would like to view all records simply press **F8** without entering any information.

Tip: use wildcards (%) in search.

Example: if you are searching for a school with the word 'Paris' in the name you can type %Paris% in the Institution description field and all schools that have this word in the description will appear. You can do the same in the city field.

| Delions                                                                                 | 1 🔰 🔟                                                                                                    | 26 20 E            |
|-----------------------------------------------------------------------------------------|----------------------------------------------------------------------------------------------------|--------------------|
| Dptions 🛛 💌 🕵 Source/Background Institution Query-Only Form SO                          |                                                                                                    |                    |
|                                                                                         | DISBGI 4.3 (BANDEV1)                                                                                                    |                    |
| Source/Background<br>Institution Source/Background<br>Institution   Type Code   1 2   3 | Request   City     4.   5.     9   9     9   9     9   9     9   9     9   9     9   9     9   9     9   9     9   9     9   9     9   9     9   9     9   9     9   9     9   9     9   9     9   9     9   9     9   9     9   9     9   9     9   9     9   9     9   9     9   9     9   9     9   9     9   9     9   9     9   9     9   9     9   9     9   9     9   9     9   9     9   9  1 | State/<br>Province |

| Req'd    | #  | Field | Action                                                                                                | Reaction                                           | Explanation/Description                                                                               | Related Documentation |
|----------|----|-------|----------------------------------------------------------------------------------------------------|----------------------------------------------------|----------------------------------------------------------------------------------------------------|-----------------------|
| <b>~</b> |    |       | Enter search criteria.<br>Press <b>F8</b> or select<br>execute query <b>icon</b> to<br>execute query. | Query results will appear in the following fields. |                                                                                                    |                       |
|          | 1. | Туре  |                                                                                                    |                                                    | Type field is used to identify if the source is a high school (H), college (C), or non-school sources |                       |

| Req'd | #  | Field           | Action | Reaction | Explanation/Description             | Related Documentation                 |
|-------|----|-----------------|--------|----------|-------------------------------------|---------------------------------------|
|       |    |                 |        |          | (S). CEGEPs are classified as       |                                       |
|       |    |                 |        |          | type (C). Non-school sources (S)    |                                       |
|       |    |                 |        |          | will be used to add generic school  |                                       |
|       |    |                 |        |          | codes such as 'Advanced             |                                       |
|       |    |                 |        |          | Placement' for the purpose of       |                                       |
|       |    |                 |        |          | recording transfer credits. It will |                                       |
|       |    |                 |        |          | also be used for Recruiting to      |                                       |
|       |    |                 |        |          | record visits that are not school   |                                       |
|       |    |                 |        |          | specific, such as school fairs.     |                                       |
|       | 2. | Code            |        |          | Source/Background Institution       |                                       |
|       |    |                 |        |          | code. The codes that were used      |                                       |
|       |    |                 |        |          | in legacy have been maintained in   |                                       |
|       |    |                 |        |          | Banner with the exception of        |                                       |
|       |    |                 |        |          | Quebec CEGEPs (which begin          |                                       |
|       |    |                 |        |          | with 'C') and Quebec high schools   |                                       |
|       |    |                 |        |          | (which begin with 'H').             |                                       |
|       | 3. | Source/Backgro  |        |          | Source/Background Institution       |                                       |
|       |    | und Institution |        |          | description.                        |                                       |
|       |    |                 |        |          | Type, code, and description are     |                                       |
|       |    |                 |        |          | established on STVSBGI              |                                       |
|       |    |                 |        |          | (Source/Background Institution      |                                       |
|       |    |                 |        |          | Code Validation Form).              |                                       |
|       | 4. | Request         |        |          | An Admissions Request Checklist     | Validation form                       |
|       |    | •               |        |          | Code (established in STVADMR)       | referenced: Admission                 |
|       |    |                 |        |          | is associated with each school. A   | Request Code Validation               |
|       |    |                 |        |          | query based on the checklist code   | (STVADMR)                             |
|       |    |                 |        |          | can be initiated. The appropriate   | , , , , , , , , , , , , , , , , , , , |
|       |    |                 |        |          | checklist request code for a        |                                       |
|       |    |                 |        |          | school is established on STVSBGI    |                                       |
|       |    |                 |        |          | (Source/Background Institution      |                                       |
|       |    |                 |        |          | Code Validation Form).              |                                       |
|       | 5. | City            |        |          | Source/Background Institution       | No validation on this field.          |
|       |    |                 |        |          | city. For international addresses   |                                       |
|       |    |                 |        |          | other data associated with the city |                                       |
|       |    |                 |        |          | can also be found in this field.    |                                       |

| 6. | State/Province |  | A State/Province Code             | Validation form     |
|----|----------------|--|-----------------------------------|---------------------|
|    |                |  | (STVSTAT) can be chosen from      | referenced:         |
|    |                |  | the picklist for State/Prov and a | State/Province Code |
|    |                |  | query based on the chosen code    | Validation form     |
|    |                |  | can be initiated.                 | (STVSTAT)           |

Once you execute the query, your query results fill in the fields. Your screen should look similar to the one captured here.

| <b></b>                                         | 1 🖬   | <b>a</b>  |                                      |            | 🎽 🛛 🚺        |                    |
|-------------------------------------------------|-------|-----------|--------------------------------------|------------|--------------|--------------------|
| Options 🔺 🛛                                     | 🎇 Sou | rce/Backg | round Institution Query-Only Form SO | SBGI 4.3 ( | BANDEV1]     | -10                |
| Source/Background<br>Institution<br>Information | Туре  | Code      | Source/Beckground<br>Institution     | Request    | City         | State/<br>Province |
|                                                 |       | 012739    | Ministerial Institute & Coll         | CLT1       | West Point   | MS                 |
|                                                 | С     | 026253    | Camrose Lutheran College             | CLT1       | Camrose      | AB                 |
|                                                 | С     | 026269    | Concordia University College         | CLT1       | Edmonton     | AB                 |
|                                                 | С     | 028698    | St Clare College                     | CLT1       |              |                    |
|                                                 | C     | 028722    | College Marie de France              | CGP1       | Montreal     | QC                 |
|                                                 | С     | 028724    | College Stanislas                    | CGP1       | Montreal     | QC                 |
|                                                 | С     | 028821    | Tele-Université                      | CLT1       | Ste Foy      | QC                 |
|                                                 | C     | 028822    | Bishop's University                  | CLT1       | Lennoxville, | QC                 |
|                                                 | C     | 028823    | Concordia University                 | CLT1       | Montreal     | QC                 |
|                                                 | С     | 028824    | Université de Montreal               | CLT1       | Montreal     | QC                 |
|                                                 | C     | 028826    | Université de Sherbrooke             | CLT1       | Sherbrooke   | QC                 |
|                                                 | С     | 029827    | Université du Que Abitibi-Temi       | CLT1       | Rown         | QC                 |
|                                                 | C     | 029829    | Université du Qué à Chicoutini       | CLT1       | Chicoutimi   | QC                 |
|                                                 | C     | 029829    | Université du Qué à Hull             | CLT1       | Hull         | QC                 |
|                                                 | C     | 028830    | Université du Qué à Montreal         | CLT1       | Montreal     | QC                 |
|                                                 | С     | 029831    | Université du Qué à Rimouski         | CLT1       | Rimouski     | QC                 |